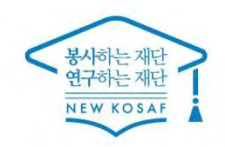

\*\* 당신의 꿈은 반드시 이루어집니다 <sup>\*\*</sup>

í

# 2020학년도 국가근로장학금 사전교육

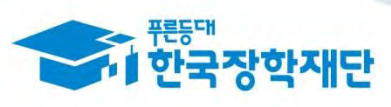

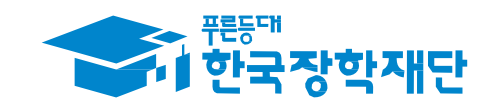

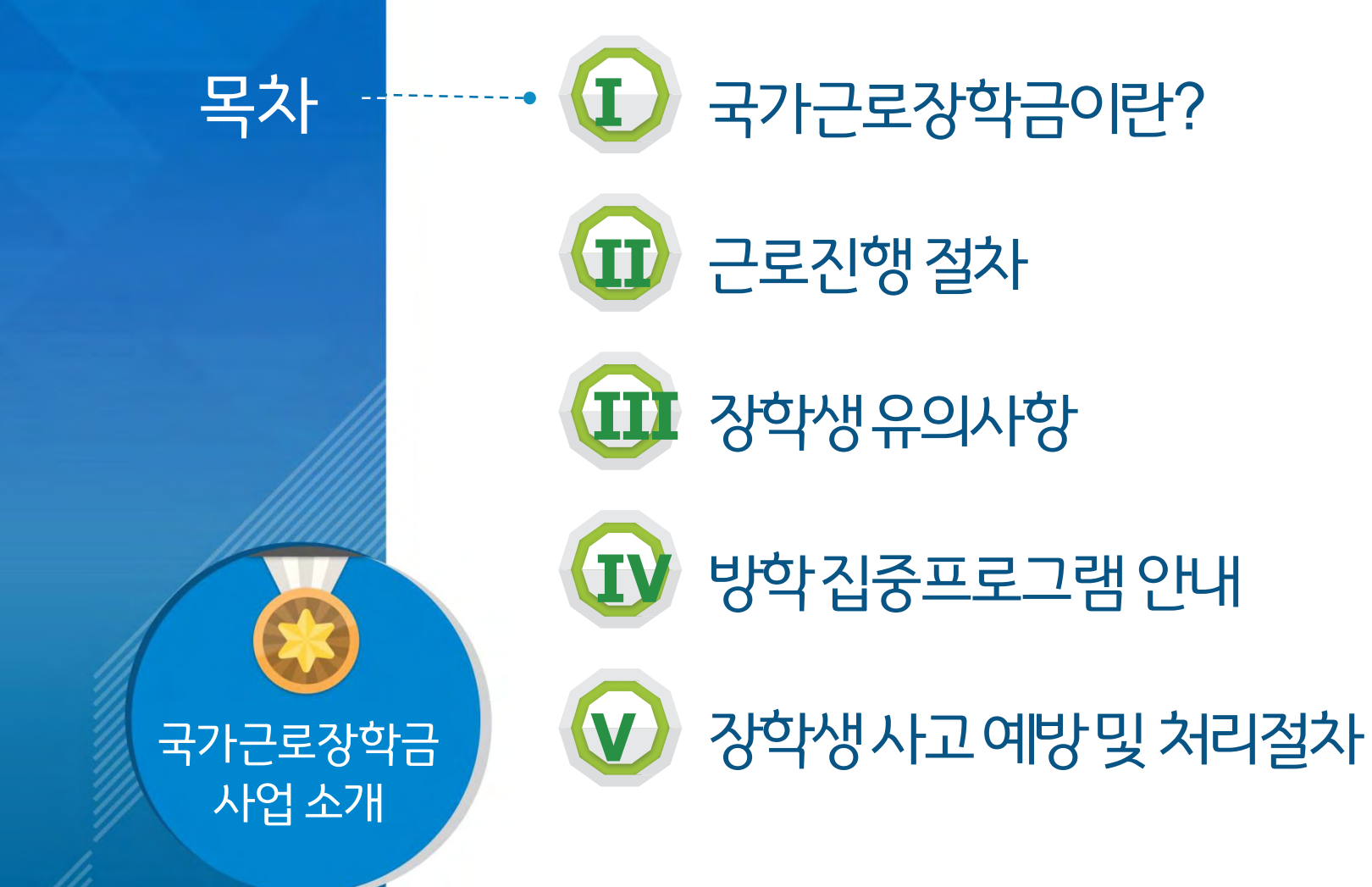

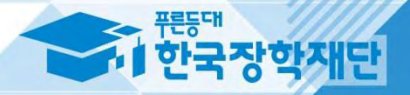

## 

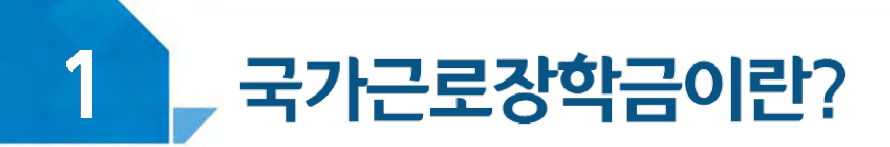

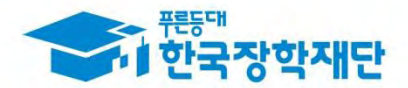

## < 국가근로장학금 사업목적 >

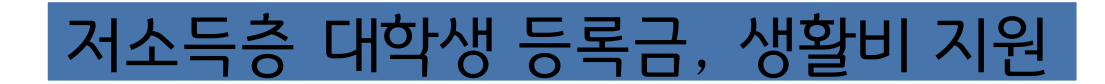

안정적인 학업여건 조성

다양한 직업체험 기회제공

취업역량 제고

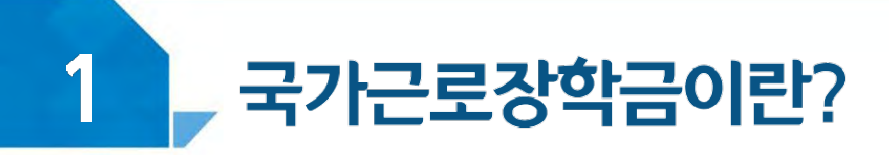

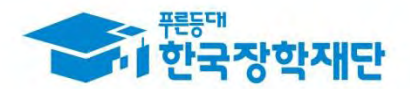

## < 국가근로장학금 장학생 선발 >

기본조건 1 국내 대학에 <u>재학중</u>인 학생들이라면 가능 ※ 학적변동이 있을 경우 대학에 문의 🎾 학자금 지원구간이 <u>8구간 이하</u>인 학생들 대상 ※ 긴급한 가계 곤란 학생, 취업연계유형, 봉사유형, 농·어촌(읍·면·리소재 교외근로지) 근로 시 학자금 지원구간과 관계없이 선발될 수 있습니다. ③ 직전학기 성적이 C0(<u>70점/100점</u>) 이상 선발과정 대학자체 장학생 선발기본요건 최종선발 선발기준 충족

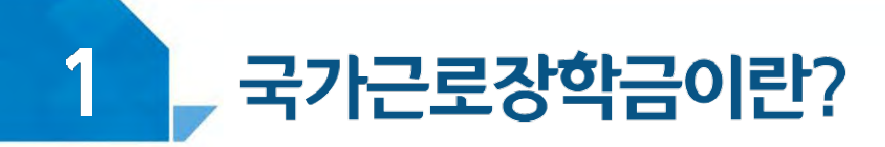

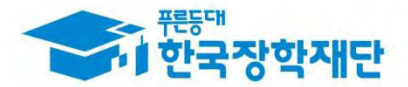

## < 근로가능시간과 시급 >

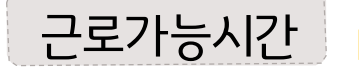

### 근로가능시간 > 최대 근로가능시간

| 101 JILI | 주당   | <u> </u> |         |  |
|----------|------|----------|---------|--|
| 1월 최대    | 학기중  | 방학중      | ११२ थपा |  |
| 8시간      | 20시간 | 40시간     | 450시간   |  |

※ '주'의 기준은 매주 월요일~일요일(7일)이며, 분 단위 근로 인정 안됨

#### 대학별 운영에 따라 최대 근로시간은 상이할 수 있음

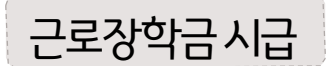

#### ▶ 교내근로 : 9,000원

교외근로: 11,500원(20년 1월~2월 10,500원)

※ 사업자등록번호를 기준으로 교내/교외 근로로 구분

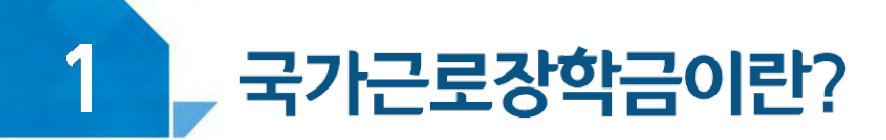

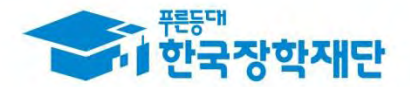

## < 국가근로유형 알아보기>

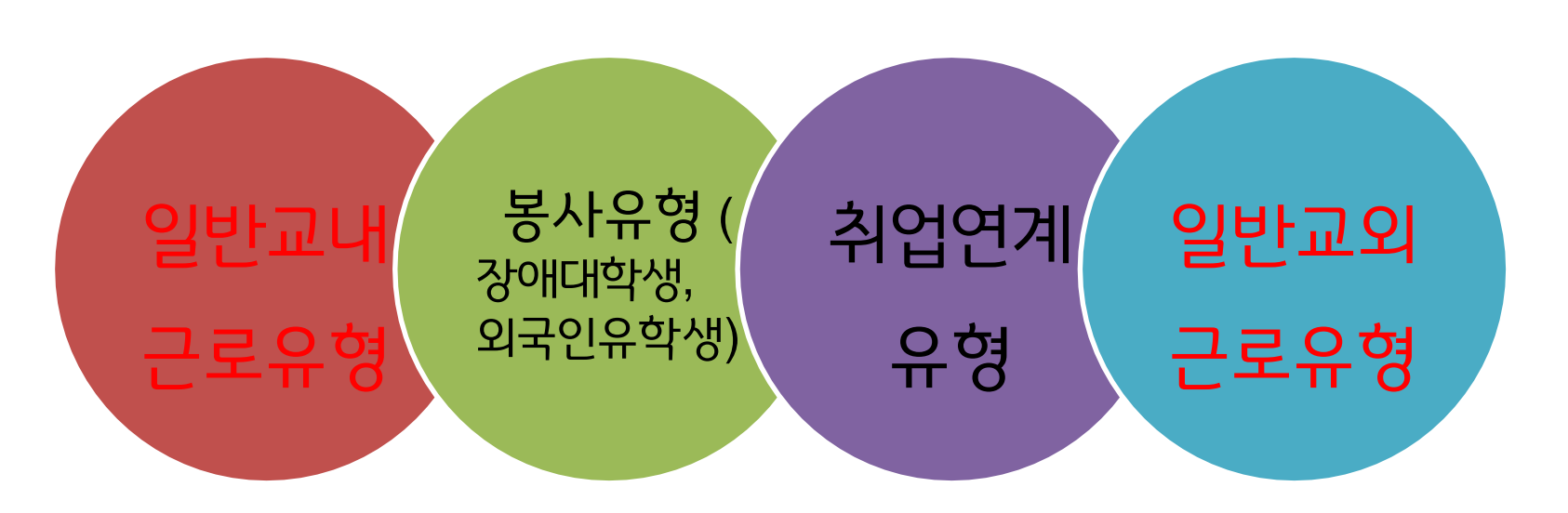

\* 봉사유형은 수업시간 내 <u>근로 인정</u> (수업지원을 위해 근로한 경우, 소속대학 담당자 및 근로기관에 문의)

\* 장애대학생 봉사유형 및 취업연계유형은 <u>학기당 제한시간 미적용</u>

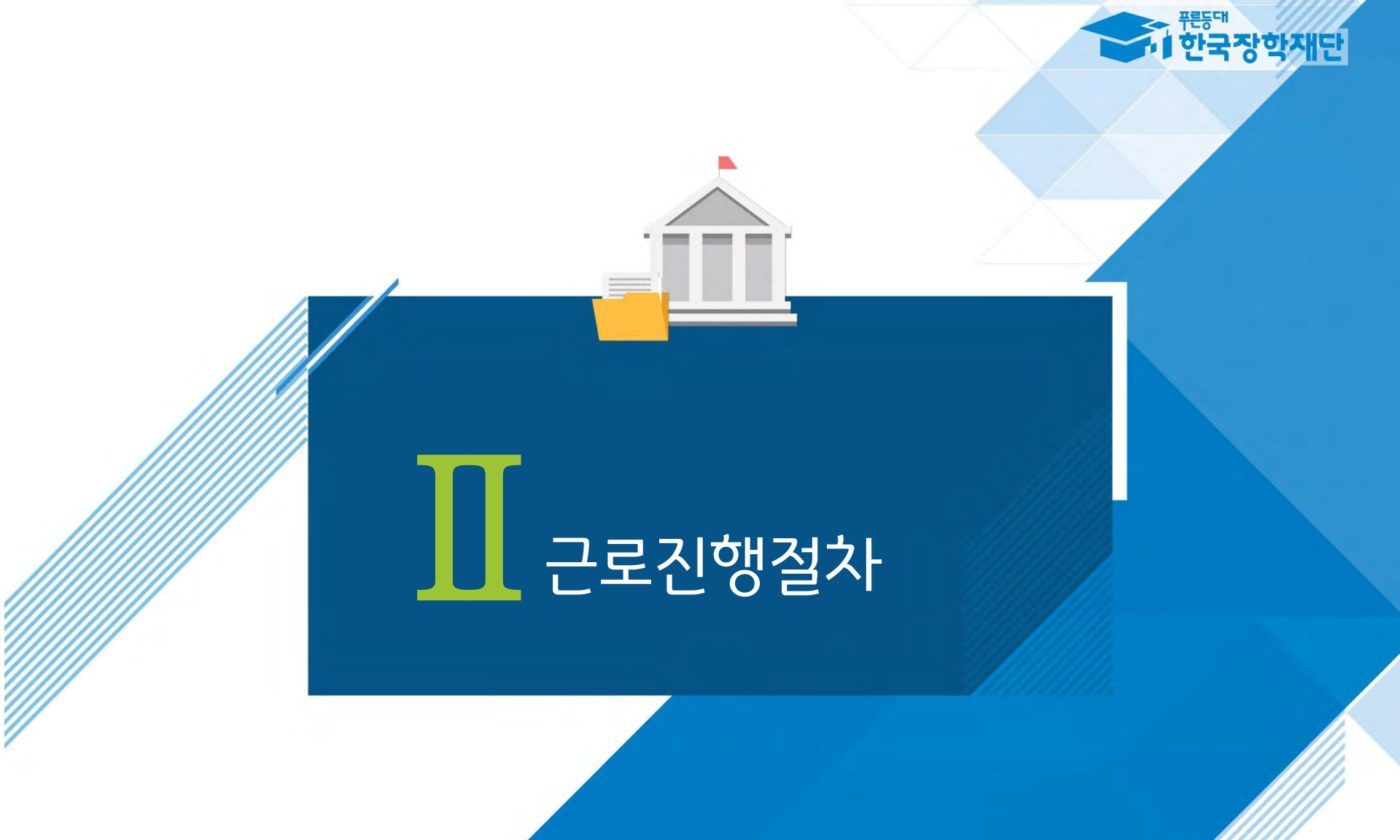

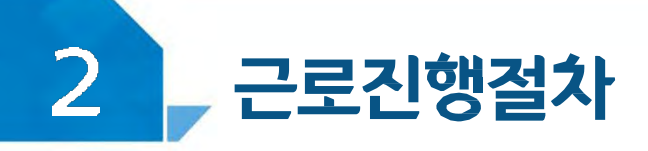

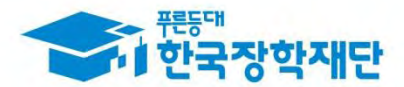

## 국가근로는 이렇게 진행됩니다!

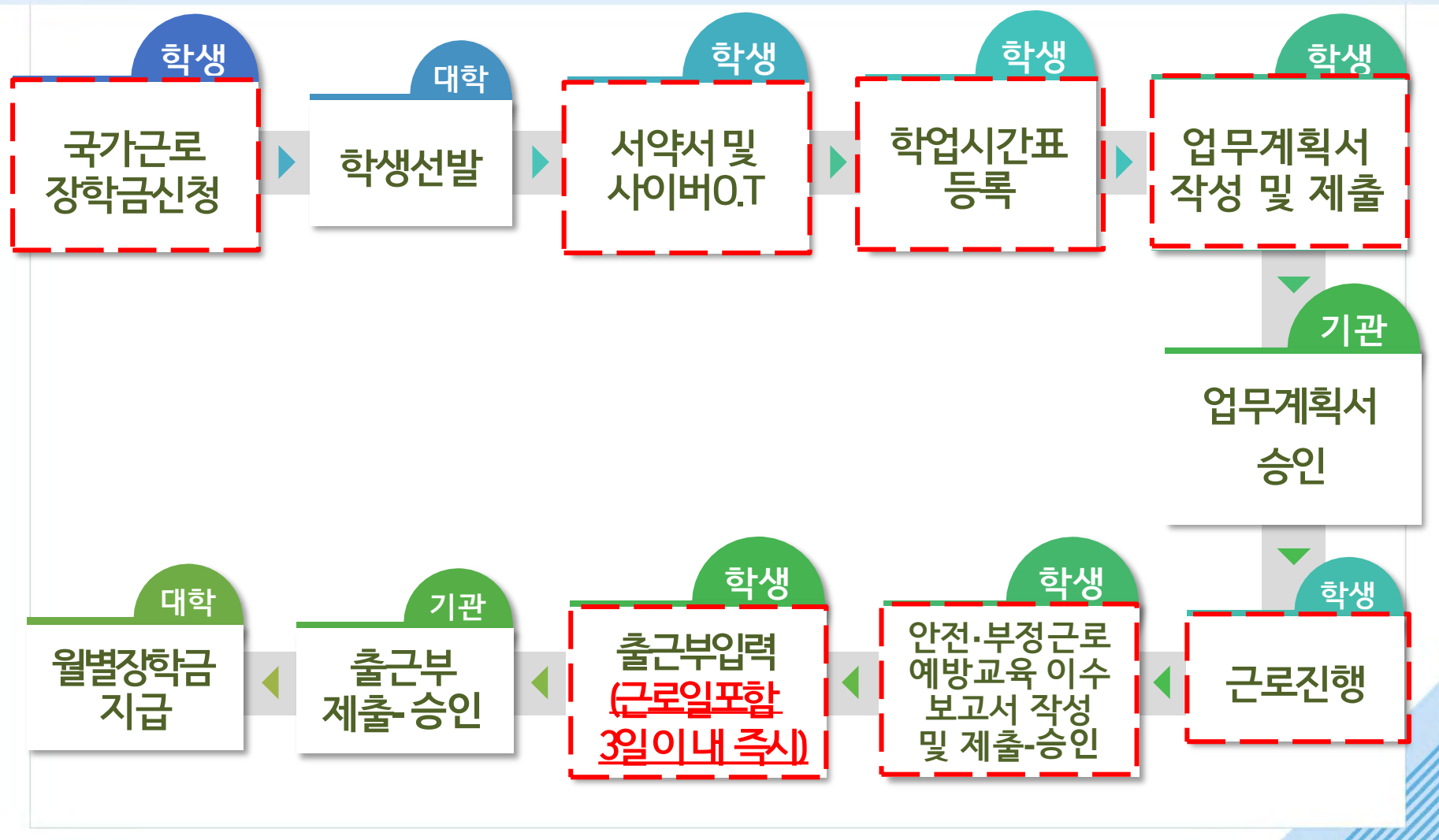

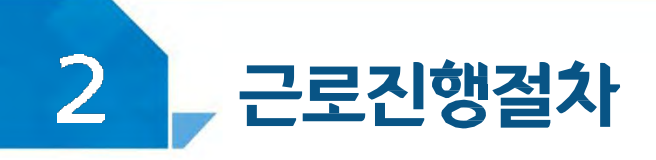

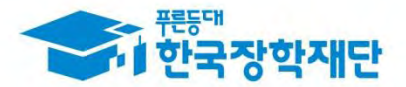

#### < 본교 자체선발기준 >

- 순위방식 : 상위 순위자 순으로 선발
  - 1순위 : 학자금 지원 4구간 이하자 중 미선발자
  - 2순위 : 학자금 지원 5-6구간 해당자 중 미선발자
  - 3순위 : 학자금 지원 7-8구간 해당자 중 미선발자 근로기관(근로지) 신청자 중 상위순위자가 없는 경우 차순위자로 선발
- 동순위 및 대체장학생 선발기준
- 1순위 : 주당 근로가능 시간이 15시간 이상인 자
- 2순위 : 성적 상위자
- 3순위 : 직전학기 국가근로장학사업 미선발자

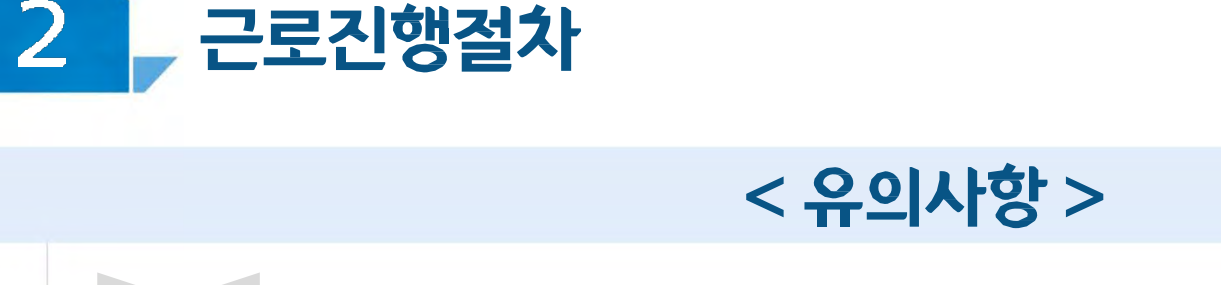

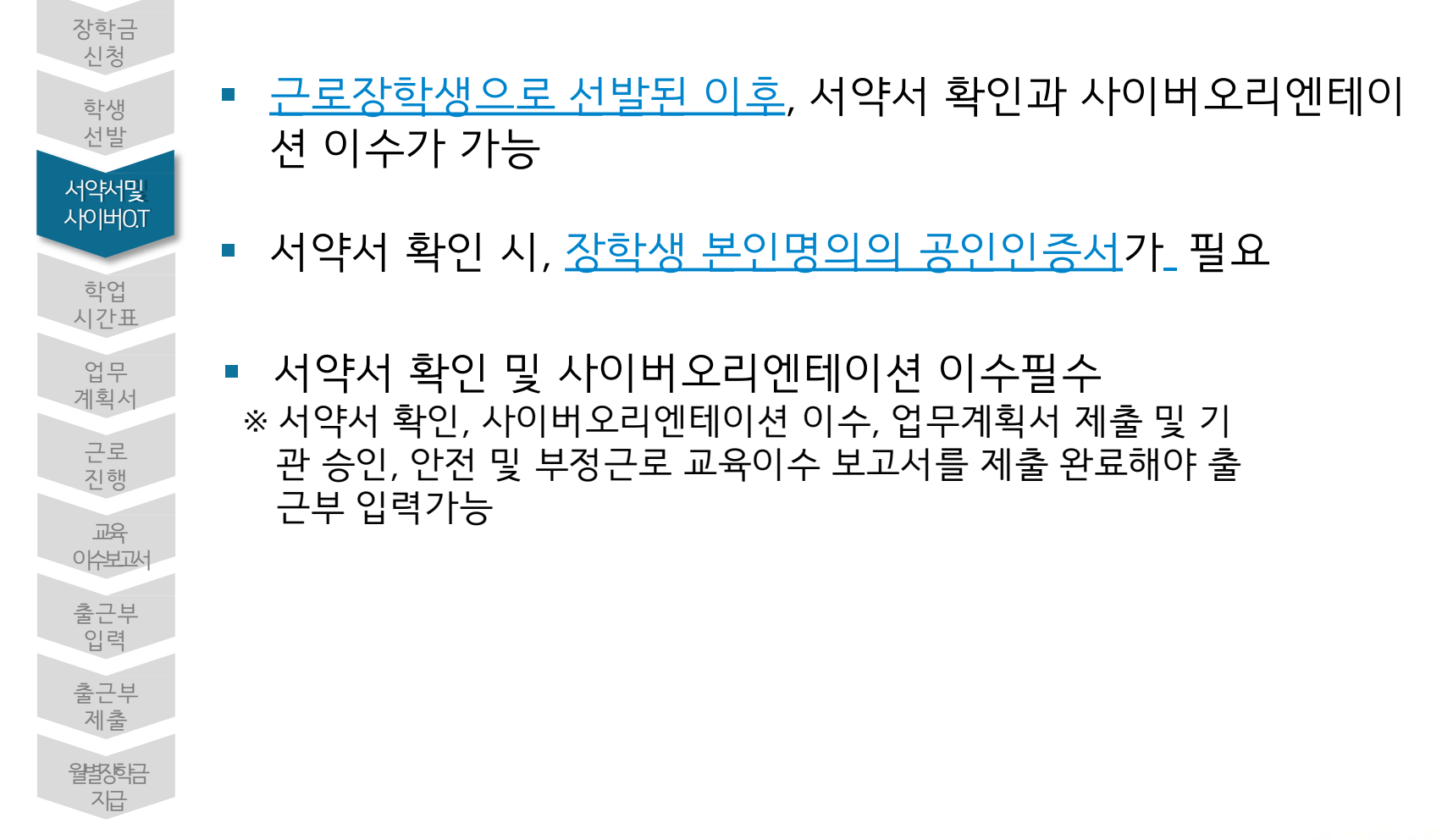

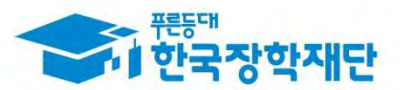

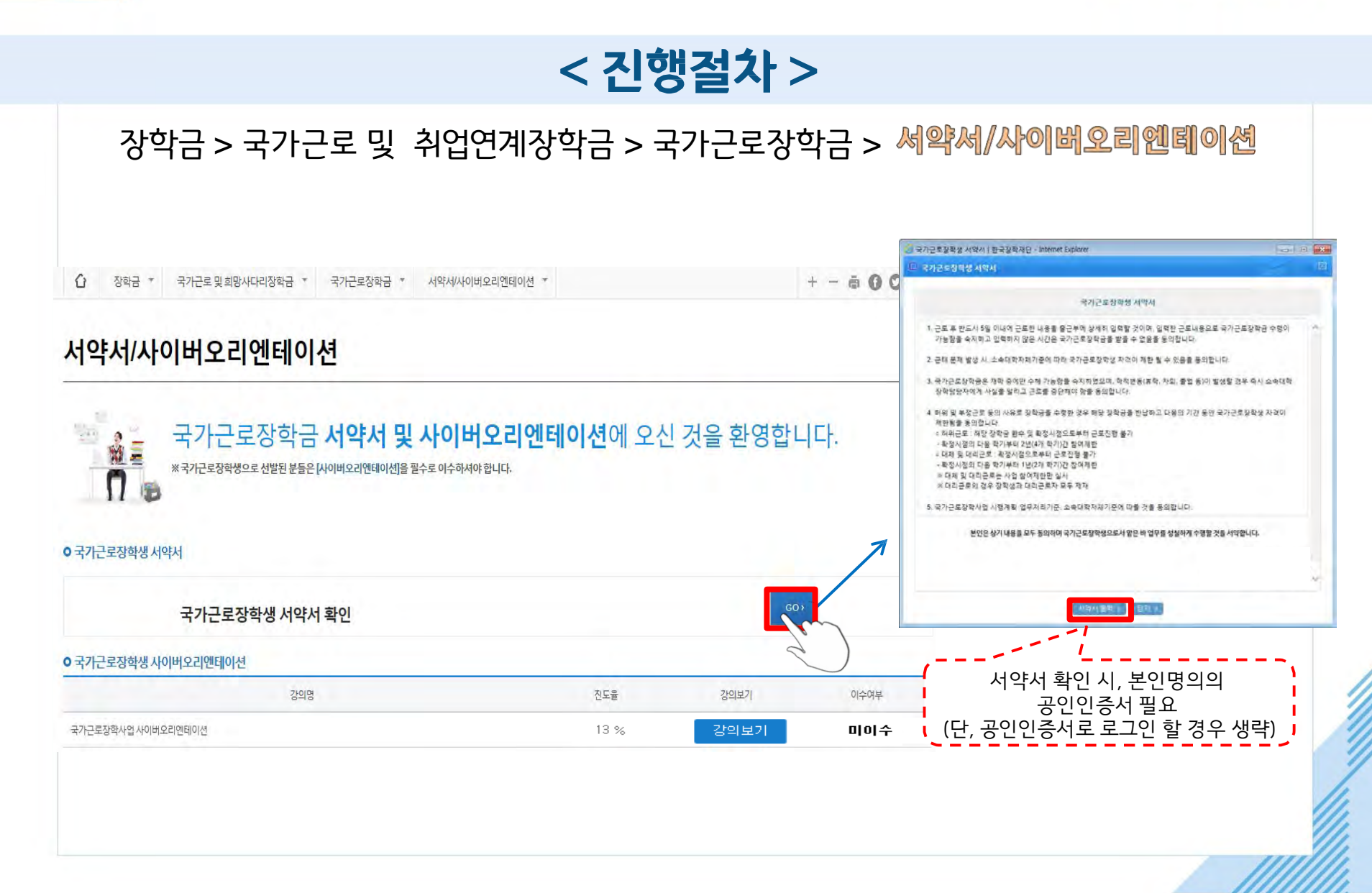

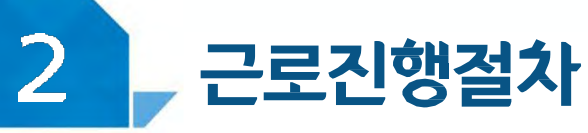

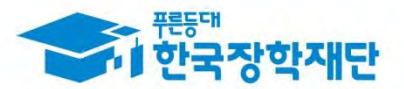

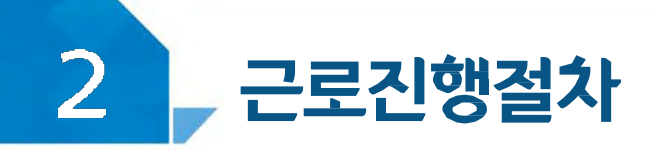

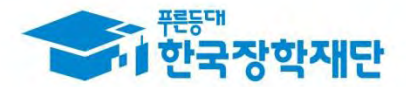

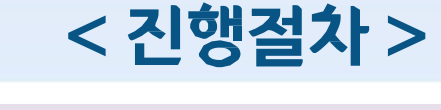

근로장학생 서약서

본인은 한국장학재단(이하 '재단')의 국가근로장학생으로서 책임감을 갖고 아래의 사항을 성실히 준수하며, 아래 사항을 위반할 경우 참여제한, 위반사항에 따른 제재 등 행정적·법적 조치가 이루어 질수 있음을 이해하였고, 그에 따른 책임 및 제재 등의 조치에 동의합니다.

- (신청) 본인은 국가근로장학사업 신청과정에서 재단 및 소속대학의 자격사항(학적, 성적, 소득정보 등) 등의 조건을 확인하고 그에 따른 적법한 신청을 하였음에 동의합니다.
- 2. (선발) 본인은 국가근로장학사업 선발과정에서 재단 또는 소속대학, 근로기관에 허위서류 제출, 청탁 등의 부정한 방법을 쓰지 않았음을 확인하고, 이해관계가 없는 근로기관(근로지)에서 근로활동을 성실하게 수행할 것에 동의합니다.
- 3. (근로업무) 본인은 동 사업의 목적에 맞는 업무를 수행하고 이에 따른 계획서를 사전에 근로기관 (근로지) 및 대학과 협의하여 제출하고, 사업 기준을 준수함에 동의합니다.
  - 영업, 판매, 단순 노동(복사 및 심부름 등), 청소(화장실청소, 빨래 및 풀뽑기 등), 정치활동, 집회, 유흥시설, 도박 등 향락업종 및 미풍양속을 저해할 수 있는 업무, 학생의 안전에 지장을 줄 수 있는 업무 등 사업 목적에 반하는 업무는 금지
- 4. (준수의무) 본인은 아래의 의무사항을 성실히 이행할 것을 동의합니다.
- 가. **사전교육이수 및 서류 제출의무:** 서약서, 사이버오리엔테이션 수강, 업무계획서, 교육이수보고서 제출 등 근로활동 시작 전 사전준비사항
- 나. 학업시간표 입력의무: 본인의 학업시간표를 근로활동 시작 전에 소속대학의 학사정보에 따라 정확하게 입력
- 다. 출근부 입력의무: 근로 후 즉시, 늦어도 반드시 3일이내에 근로한 내용을 출근부에 상세하고 정확하게 입력하고, 내용이 중복된 것은 아닌지 등 확인할 것
- 라. **학적변동 신고 및 근로중단 의무:** 근로장학금은 재학 중에만 수혜가능함을 숙지하고, 학적변동(휴학, 자퇴, 졸업 등)이

발생할 경우 즉시 소속대학 장학담당자에게 사실을 알리고 근로를 중단

※ 해당 내역을 꼼꼼히 확인 후, 서약서에 동의해주세요 ※서약서 내용은 학기마다 변동이 있을 수 있습니다

확인필수!!!

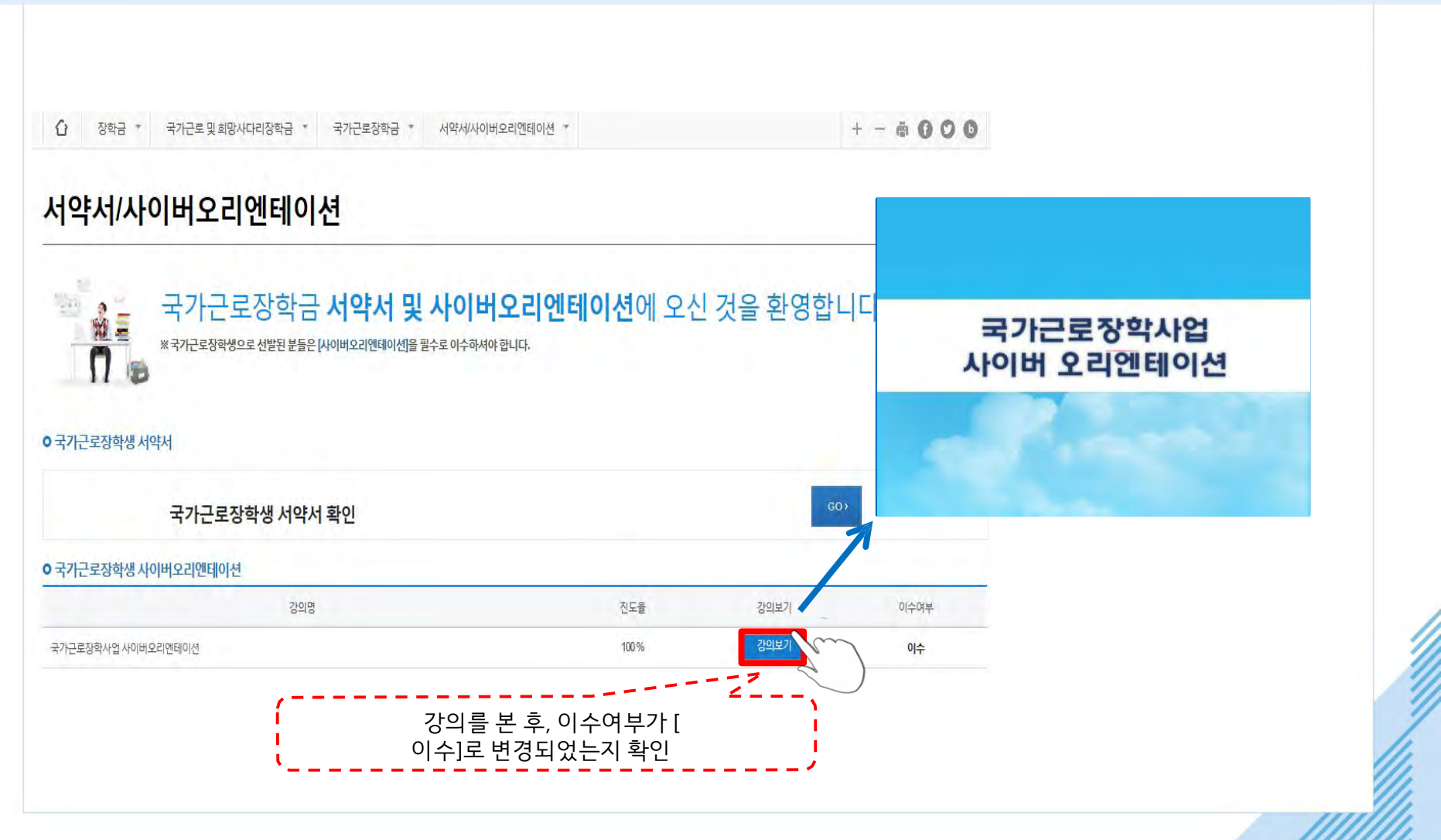

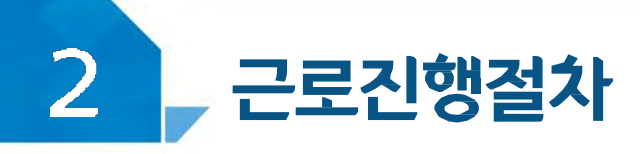

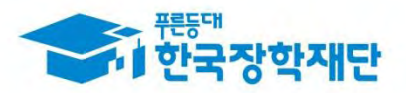

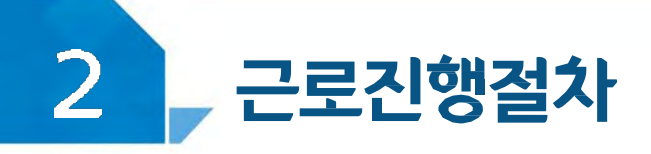

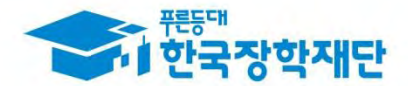

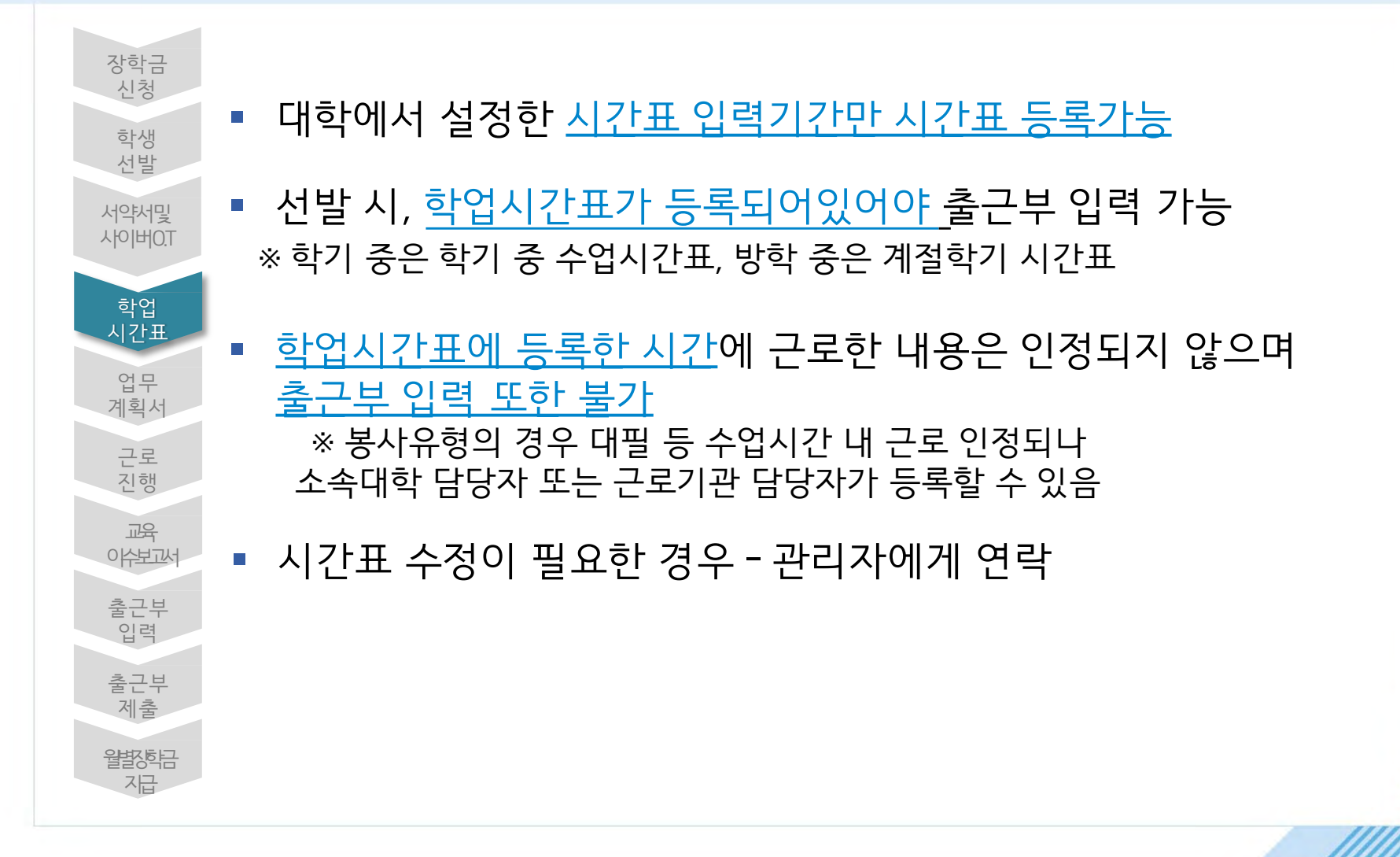

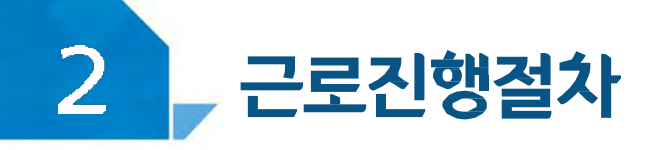

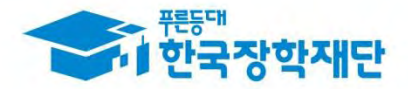

#### 장학금>국가 근로 및 취업연계장학금>국가근로장학금>근로장학관리> 학업시간표관리

☆ 장학금 ▼ 국가근로 및 취업연계 장학금 ▼ 국가근로장학금 ▼ 학업시간표관리 ▼

## 학업시간표 관리

| ○ 학업 시간표를 관리 하실 | 수 있습니다.                                                       |
|-----------------|---------------------------------------------------------------|
| o 학업 시간표 관리     | 학업시간표 입력은 정확하게!!!                                             |
| 검색 조건           | <ul> <li>✓ 년</li> <li>✓ 학기 정기학기</li> <li>· 검색 &gt;</li> </ul> |
| 조회 조건           | ●전체 ○ AM 7:00~12:45 ○ PM 13:00~23:45                          |

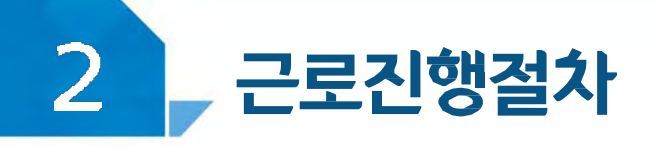

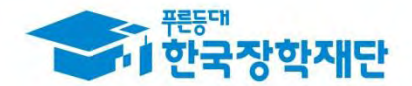

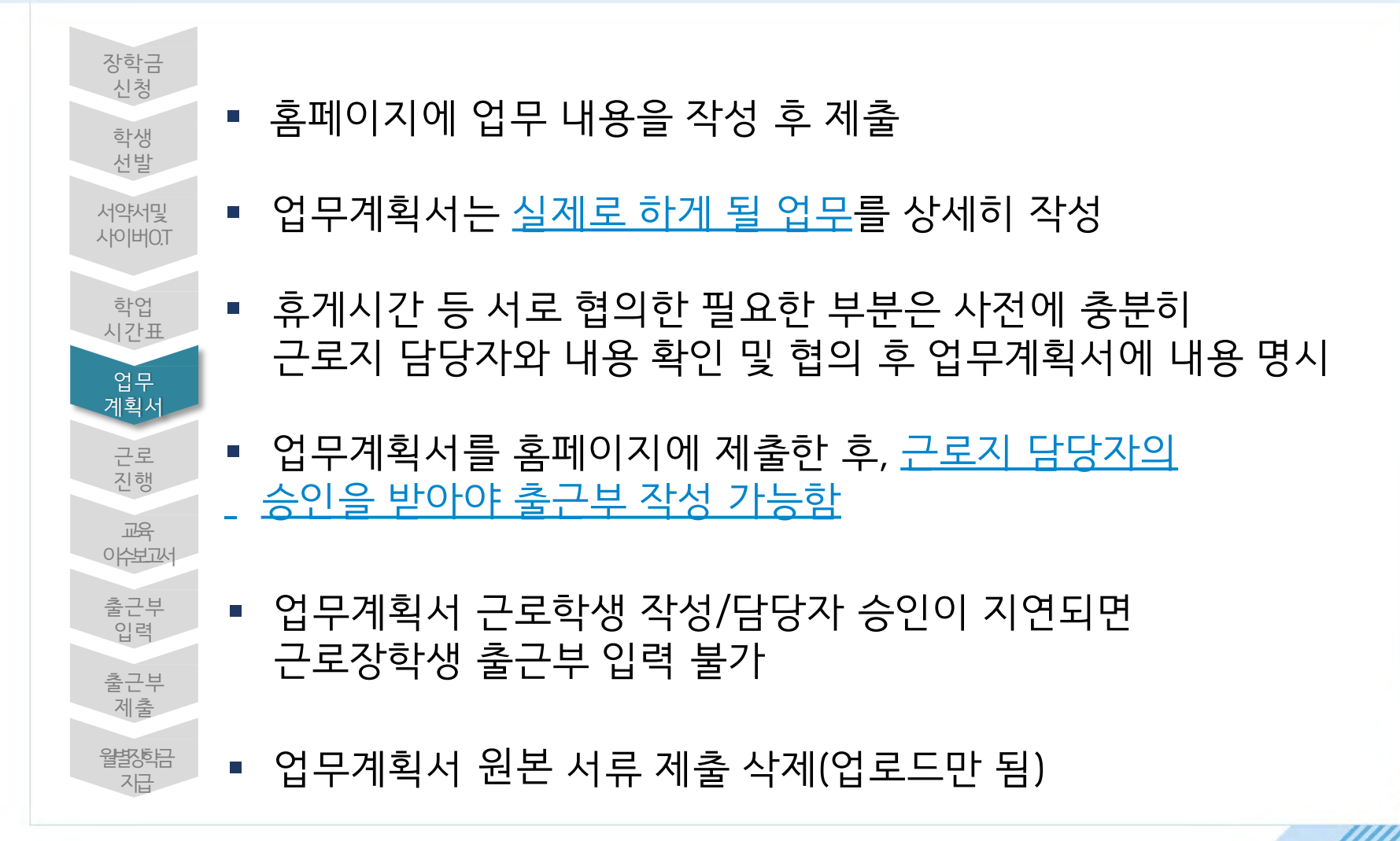

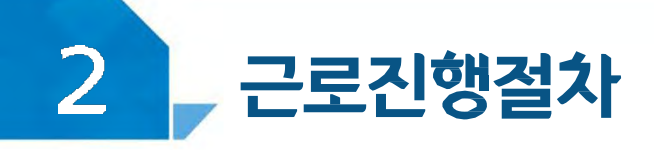

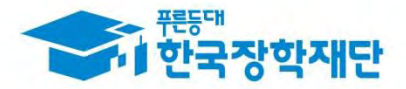

#### 장학금>국가 근로 및 취업연계장학금>국가근로장학금>근로장학관리> 업무계획서관리

☆ 장학금 ▼ 국가근로 및 취업연계 장학금 ▼ 국가근로장학금 ▼ 업무계획서관리 ▼ + - ▲ ① ♡ ○

#### 업무계획서 관리

○ 업무계획서를 제출 및 조회하실 수 있습니다.

o 업무계획서 조회

| 검색 조건(장학년도-학기) | <ul> <li>✓ 년</li> <li>✓ 학기</li> </ul> | 검색 |
|----------------|---------------------------------------|----|
|                |                                       |    |

| 1.15 | 선택 | 순번   | 진행상태 | 장학년도 | 학기 | 근로기관명 | 근로지명 | 근로세부유형 | 근로기간 | 최종제출일 |
|------|----|------|------|------|----|-------|------|--------|------|-------|
| 선덕   |    | -1   |      |      |    |       |      |        |      |       |
|      |    | fund |      |      |    |       |      |        |      |       |

※선택을 출시 체출하시고자 하는 근로지의 업무계획서를 제출할 수 있습니다.

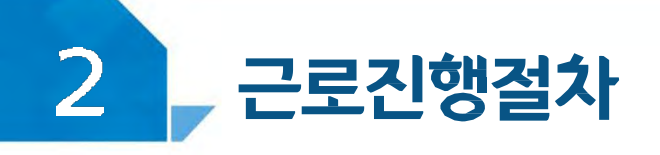

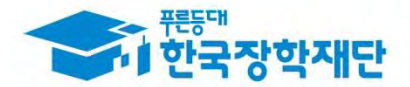

| 인행상태            |                        |          |                |  |  |
|-----------------|------------------------|----------|----------------|--|--|
| 근로기관명           |                        | 근로지명     | 근로유형           |  |  |
| 근로지주소           |                        |          | 담당자연락처         |  |  |
| 로기간             | -                      |          | 최초등록일시         |  |  |
|                 | 월<br>추기 /              |          |                |  |  |
|                 | 화<br>추기 (*             |          |                |  |  |
|                 | <del>रे</del><br>इग्र- | ,        | 근로시간(예상) 입력    |  |  |
| 근로시간<br>폐상)     | 목<br>\$30 e            | *실제로하게 될 | 1무를 상세히 작성<br> |  |  |
|                 | 금<br>추기 \              |          |                |  |  |
|                 | <u>इ</u><br>इत्र()     |          |                |  |  |
|                 | 말<br>후기 *              |          |                |  |  |
| #용<br>)/180자이내) |                        |          |                |  |  |

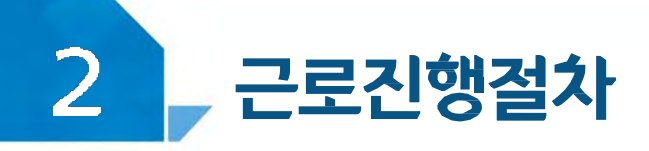

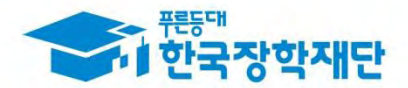

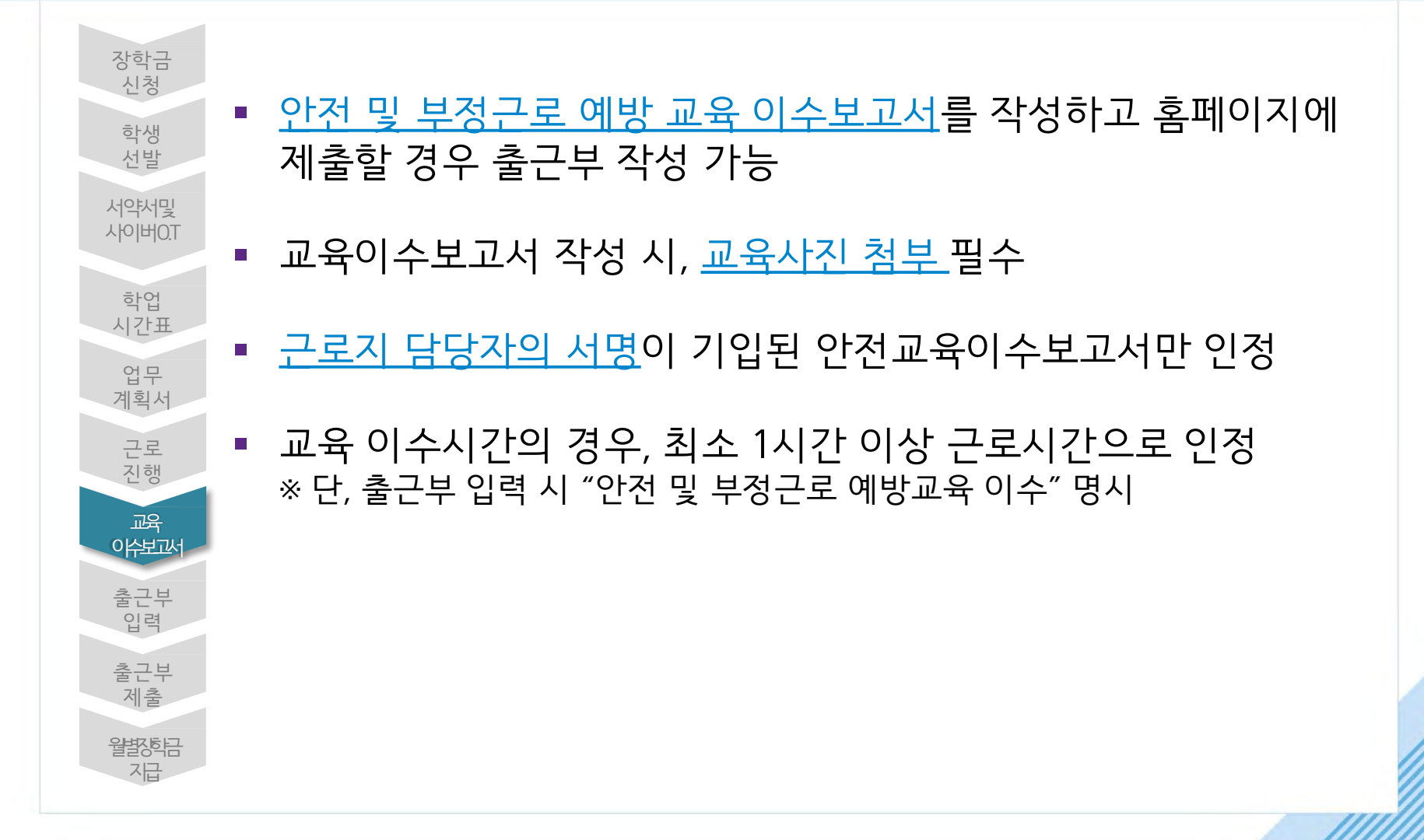

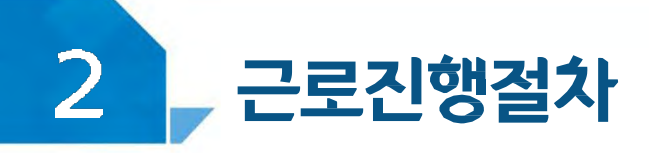

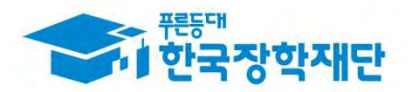

#### 장학금>국가근로및취업연계장학금>국가근로장학금>근로장학관리 > 교육이수보고서관리

양식

국가근로장학생 교육이수보고서

#### 국가근로장학생 안전사고 및 부정근로 예방 교육이수보고서

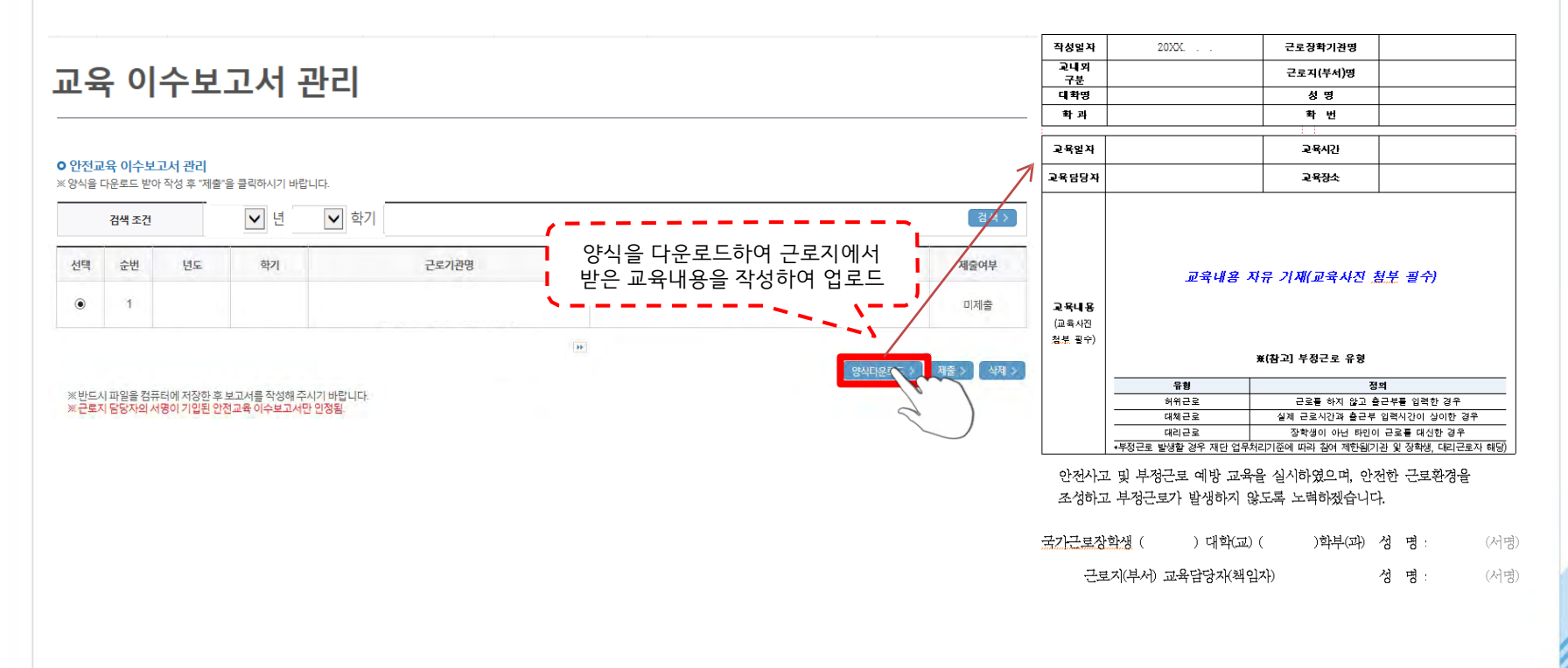

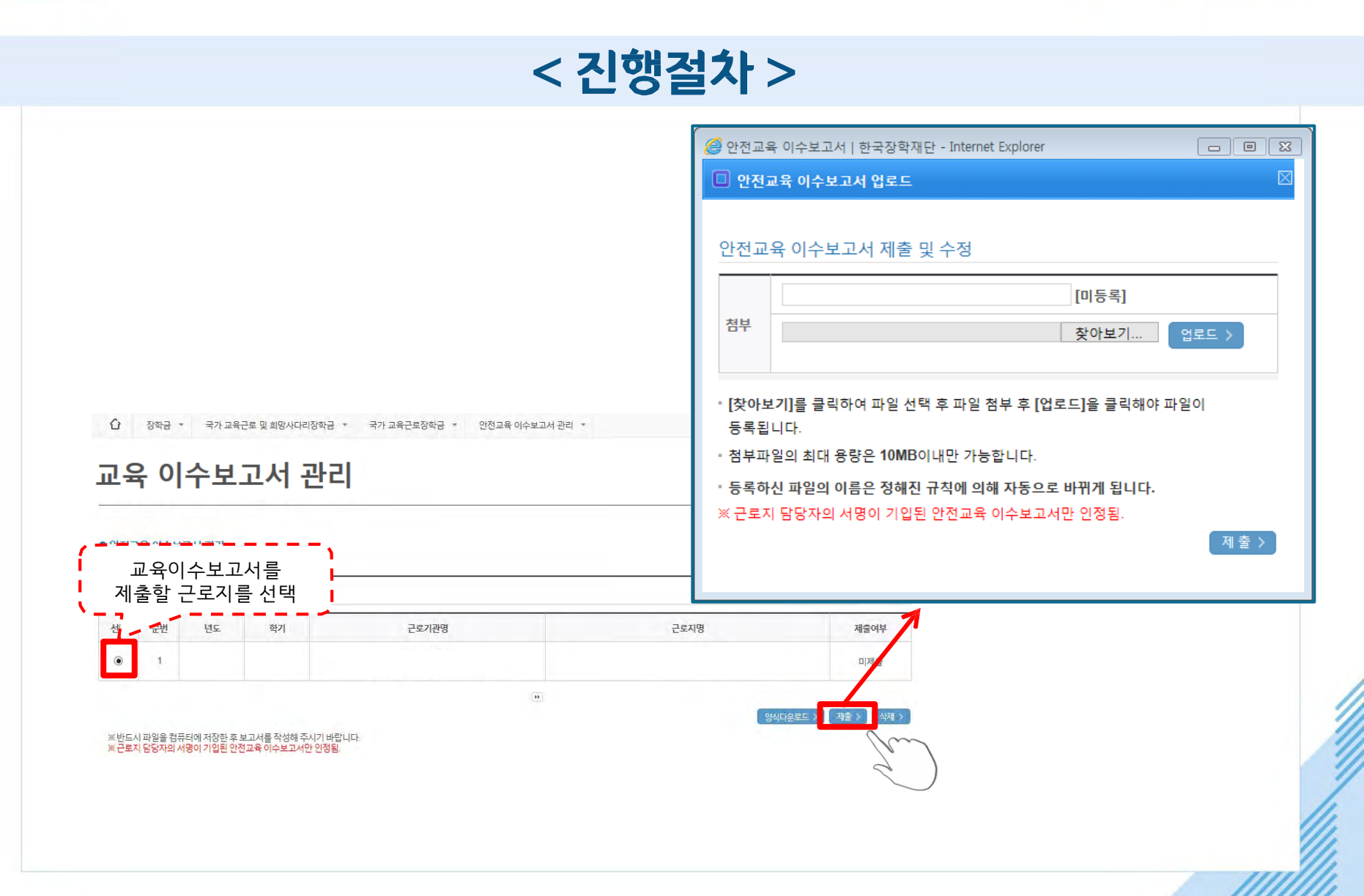

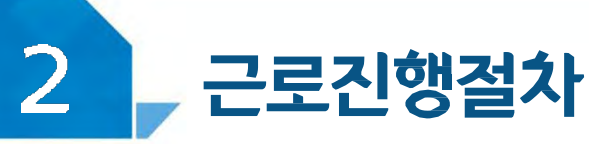

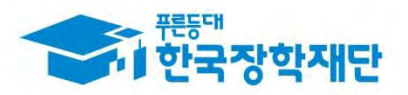

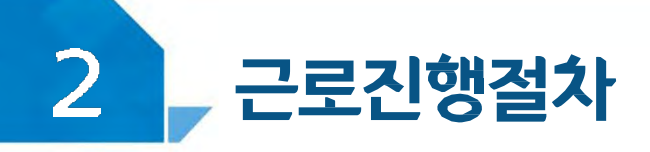

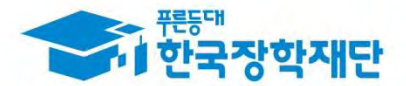

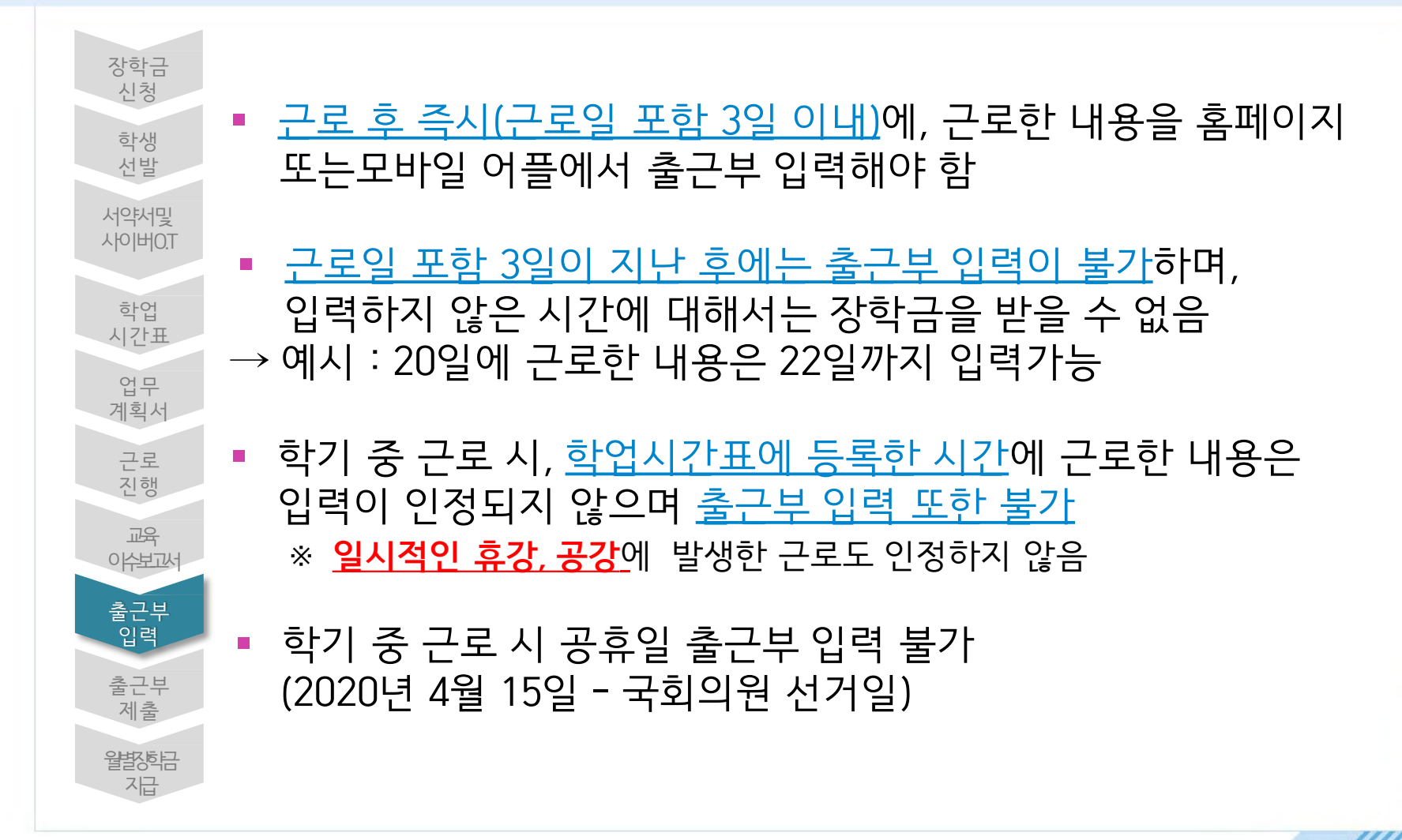

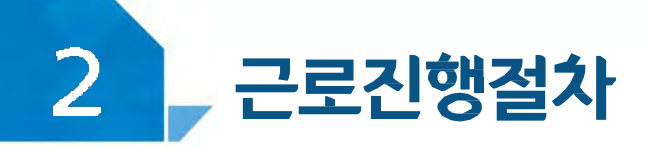

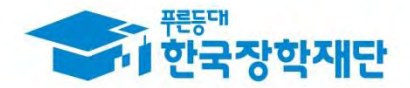

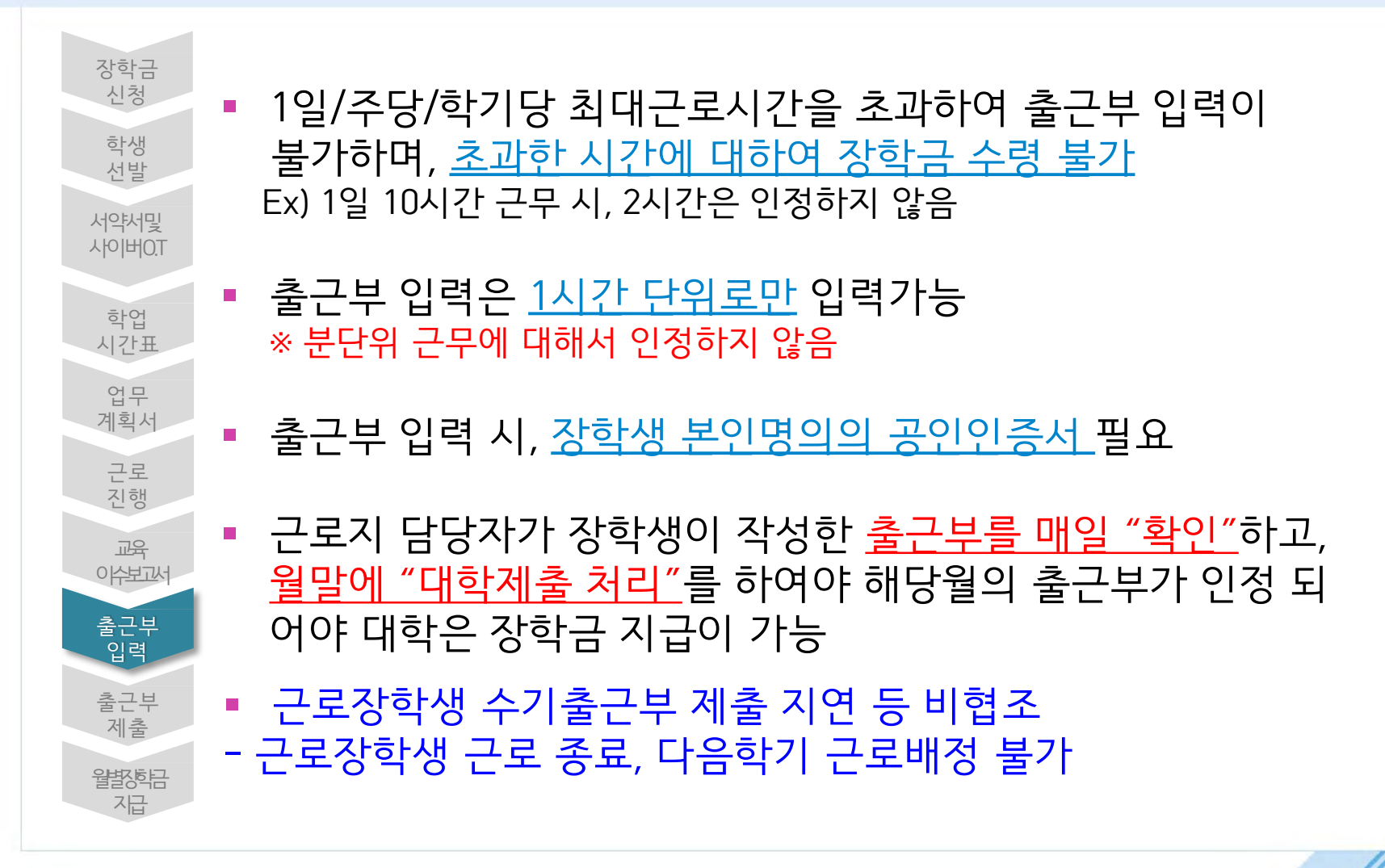